Paragranh

Page

# **DEPARTMENT OF THE ARMY TECHNICAL BULLETIN**

# CALIBRATION PROCEDURE FOR SIGNAL GENERATOR SG-1207A/U (WAYNE-KERR, MODEL PSG2400L)

Headquarters, Department of the Army, Washington, DC

18 March 2002

Approved for public release; distribution is unlimited.

#### **REPORTING OF ERRORS AND RECOMMENDING IMPROVEMENTS**

You can help improve this publication. If you find any mistakes or if you know of a way to improve the procedure, please let us know. Mail your letter or DA Form 2028 to: Commander, U. S. Army Aviation and Missile Command, ATTN: AMSAM-MMC-MA-NP, Redstone Arsenal, AL 35898-5230. A reply will be furnished to you. You may also send in your comments electronically to our e-mail address: <u>2028@redstone.army.mil</u> or by FAX (256) 842-6546/DSN 788-6546.

|         |      |                                | i ai agi apii | I ugu |
|---------|------|--------------------------------|---------------|-------|
| SECTION | I.   | IDENTIFICATION AND DESCRIPTION |               | _     |
|         |      | Test instrument identification | 1             | 2     |
|         |      | Forms, records, and reports    | 2             | 2     |
|         |      | Calibration Description        | 3             | 2     |
|         | II.  | EQUIPMENT REQUIREMENTS         |               |       |
|         |      | Equipment required             | 4             | 4     |
|         |      | Accessories required           | 5             | 4     |
|         | III. | CALIBRATION PROCESS            |               |       |
|         |      | Preliminary instructions       | 6             | 5     |
|         |      | Equipment setup                | 7             | 6     |
|         |      | Line stability                 | 8             | 6     |
|         |      | Frequency accuracy             | 9             | 7     |
|         |      | RF output                      | 10            | 9     |
|         |      | Output level flatness          | 11            | 12    |
|         |      | Attenuation                    | 12            | 13    |
|         |      | Spectral purity                | 13            | 15    |
|         |      | Pulse modulation               | 14            | 18    |
|         |      | Internal oscillator            | 15            | 21    |
|         |      | Amplitude modulation           | 16            | 23    |
|         |      | Frequency modulation           | 17            | 25    |
|         |      | Phase modulation               | 18            | 27    |
|         |      | Final procedure                | 19            | 29    |

### **SECTION I IDENTIFICATION AND DESCRIPTION**

**1. Test Instrument Identification.** This bulletin provides instructions for the calibration of Signal Generator, SG-1207A/U (Wayne-Kerr, Model PSG2400L). TM 43-6625-911-14&P was used as the prime data source in compiling these instructions. The equipment being calibrated will be referred to as the TI (test instrument) throughout this bulletin.

**a.** Model Variations. There are at least two different SG-1207A/U versions fielded. While there are no operational differences between versions, there are internal differences that are maintenance significant. Therefore, the only adjustment included in this procedure is for the 10 MHz Ref Adj. Additional adjustments are contained in TM 43-6625-911-14&P.

**b. Time and Technique**. The time required for this calibration is approximately 6 hours, using the dc and low frequency and microwave technique.

2. Forms, Records, and Reports. Forms, records, and reports required for calibration personnel at all levels are prescribed by TB 750-25.

**3.** Calibration Description. TI parameters and performance specifications which pertain to this calibration are listed in table 1.

|                            | Table 1. Calibration Description                             |  |  |
|----------------------------|--------------------------------------------------------------|--|--|
| Test instrument parameters | Performance specifications                                   |  |  |
| Frequency                  | Range: 100 kHz to 2000 MHz                                   |  |  |
|                            | Accuracy: <u>+</u> 1 PPM                                     |  |  |
|                            | Time stability: <u>+</u> 0.02 PPM/24hour                     |  |  |
|                            | Line stability: <u>+</u> 1 PPM, 10% line change <sup>1</sup> |  |  |
| RF output                  | Range: >15 to -125 dBm <sup>2</sup>                          |  |  |
|                            | Flatness: <u>+</u> 1.5 dB (100 kHz to 1000 MHz)              |  |  |
|                            | <u>+</u> 2.5 dB (100 kHz to 2000 MHz)                        |  |  |
|                            | Attenuator accuracy: <u>+</u> 1.5 dB (100 kHz to 1000 MHz)   |  |  |
|                            | <u>+</u> 2.5 dB (100 kHz to 2000 MHz)                        |  |  |

| Table 1. | Calibration | Description |
|----------|-------------|-------------|
| 10010 11 | ounsi acron | 200011001   |

See footnotes at end of table.

| Test instrument                      |                                                 |                                  |                             |  |  |
|--------------------------------------|-------------------------------------------------|----------------------------------|-----------------------------|--|--|
| parameters                           | Performance specifications                      |                                  |                             |  |  |
| Spectral purity                      | Harmonics range: Accuracy:                      |                                  |                             |  |  |
|                                      | 100 kHz to 2000 MHz                             | <+13 dBm,                        | <-25 dBc                    |  |  |
|                                      |                                                 | <+3 dBm,                         | <-30 dBc                    |  |  |
|                                      |                                                 |                                  |                             |  |  |
|                                      | Sub harmonic range:                             | Accur                            | acy:                        |  |  |
|                                      | 100 kHz to 1200 MHz                             | <+3 dBm,                         | <-40 dBc                    |  |  |
|                                      | 100 kHz to 2000 MHz                             | <+3 dBm,                         | <-30 dBc                    |  |  |
|                                      | 100 kHz to 2000 MHz                             | <+13 dBm,                        | <-20 dBc                    |  |  |
|                                      | Spurious signal range                           | Accur                            | acy:                        |  |  |
|                                      | 100 kHz to 2000 MHz                             | z to 2000 MHz <+13 dBm, <-50 dBc |                             |  |  |
|                                      |                                                 | = >5                             | kHz carrier offset          |  |  |
|                                      |                                                 |                                  |                             |  |  |
| Pulse modulation                     | Pulse range: 100 kHz to 2                       | 2000 MHz                         |                             |  |  |
|                                      | Pulse rate: 50 Hz to 10                         | MHz                              |                             |  |  |
|                                      | Pulse envelope on/off ratio: Accuracy           |                                  |                             |  |  |
|                                      | (100 kHz to 2000 MHz) >60 dB                    |                                  |                             |  |  |
|                                      |                                                 |                                  |                             |  |  |
|                                      | Pulse envelope rise/falltin                     | ne <25 nanose                    | econds (10% to 90%)         |  |  |
| Amplitude modulation                 | Frequency range: 100 kHz to 2000 MHz            |                                  |                             |  |  |
|                                      | Depth: 0 to 99.9% in .1% increments             |                                  |                             |  |  |
|                                      | Accuracy: <u>+</u> 7% of setting at 1 kHz rate  |                                  |                             |  |  |
|                                      | and modulation depth of 30% to 70%              |                                  |                             |  |  |
|                                      | Distortion: <3%, (30% to 70% depth, 1 kHz rate) |                                  |                             |  |  |
|                                      | (3 dB bandwidth 300 Hz to 3 kHz)                |                                  |                             |  |  |
|                                      | Incidental FM: <200 Hz (30% at 1 kHz)           |                                  |                             |  |  |
|                                      | (3 dB b                                         | andwidth 300 H                   | Iz to 3 kHz)                |  |  |
| Frequency modulation                 | Frequency response: 50                          | Hz to 100 kHz i                  | nternal/external            |  |  |
|                                      | Deviation range: 10 Hz t                        | o 200 kHz                        |                             |  |  |
|                                      | Accuracy: $\pm 5\%$ at 1 kHz                    | z rate                           |                             |  |  |
|                                      | Incidental AM: < 1% (3 c                        | 1B bandwidth 3                   | 00 Hz to 3 kHz,             |  |  |
|                                      | 1 kHz r                                         | ate)                             |                             |  |  |
|                                      | Distortion: $\leq 2\%$ (3 dB ba                 | indwidth 300 H                   |                             |  |  |
|                                      |                                                 | e and deviation                  | > 8 KHZ)                    |  |  |
| Phase modulation                     | Nodulation bandwidth:                           | UU HZ to IU KH                   | Z<br>f cotting (1 kHz rota) |  |  |
|                                      | Eroquency response: 12                          | radians $\pm 10\%$ 0             | kHz roto                    |  |  |
|                                      | Frequency response: $\pm 2$                     | up relative to 1                 | KIZ Tale                    |  |  |
|                                      | auss mountain bandwidth                         |                                  |                             |  |  |
|                                      |                                                 | anuwiutii 300 F                  | $12 (0.3 \text{ Km}^2)$     |  |  |
| at 1 KHZ rate and deviation > 8 KHZ) |                                                 |                                  |                             |  |  |

Table 1. . Calibration Description - Continued

See footnotes at end of table.

| Table 1. Calibration Description - Continued |                                                                                                    |  |  |
|----------------------------------------------|----------------------------------------------------------------------------------------------------|--|--|
| Test instrument                              |                                                                                                    |  |  |
| parameters                                   | Performance specifications                                                                                                    |  |  |
| Internal oscillator                          | Frequency range: .1 Hz to 500 kHz <sup>3</sup><br>Accuracy: Same as time base<br>Distortion: <0.2%, (@ 1 kHz and 400 Hz)<br>Output: 1 V rms into 50Ω nominal |  |  |

Table 1. Calibration Description - Continued

<sup>1</sup>Line stability verified to 8.7% line change.

<sup>2</sup>Range verified to –110 dBm.

<sup>3</sup>Range verified to 100 kHz

#### SECTION II EQUIPMENT REQUIREMENTS

**4. Equipment Required.** Table 2 identifies the specific equipment to be used in this calibration procedure. This equipment is issued with Secondary Transfer Calibration Standards Set AN/GSM-287. Alternate items may be used by the calibrating activity. The items selected must be verified to perform satisfactorily prior to use and must bear evidence of current calibration. The equipment must meet or exceed the minimum use specifications listed in table 2. The accuracies listed in table 2 provide a four-to-one ratio between the standard and TI. Where the four-to-one ratio cannot be met, the actual accuracy of the equipment is shown in parenthesis.

**5.** Accessories **Required.** The accessories required for the calibration are common usage accessories, issued as indicated in paragraph **4** above, and are not listed in this calibration procedure.

|                  | i i                                             |                                   |
|------------------|-------------------------------------------------|-----------------------------------|
|                  |                                                 | Manufacturer and model            |
| Common name      | Minimum use specifications                      | (part number)                     |
| AUDIO ANALYZER   | Distortion capability: $\leq .05\%$             | Boonton, Model 1120-S/10          |
|                  | Range: 20 Hz to 100 kHz                         | (MIS-35954/2)                     |
| AUTOTRANSFORMER  | Range: 105 to 125 V ac                          | General Radio, Type W10MT3AS3     |
|                  | Accuracy: <u>+</u> 1%                           | (7910809) or Ridge, Model 9020A   |
|                  |                                                 | (9020A) or Ridge, Model 9020F     |
|                  |                                                 | (9020F)                           |
| CRYSTAL DETECTOR | Range: 1 GHz                                    | Hewlett-Packard Model 423A (423A) |
| ELECTRONIC       | Range: 20 Hz to 500 MHz                         | Hewlett-Packard, Model 5345A      |
| COUNTER          | Accuracy: <u>+</u> 2.5 ppm or .00025%           | (MIS-28754/1 Type 1)              |
| FEEDTHROUGH      | Range: 1 V rms                                  | Hewlett-Packard Model 11048C      |
| TERMINATION      | 1 kHz                                           | (11048C)                          |
| FREQUENCY        | Range: 10 MHz                                   | Tracor, Model 527E                |
| DIFFERENCE METER | Resolution: 1 part in 10 <sup>-10</sup> per day | (MIS-28754/1 Type 1)              |

| Table 2. Minimum Sp | oecifications of Equ | ipment Required |
|---------------------|----------------------|-----------------|
|---------------------|----------------------|-----------------|

|                   |                                        | Manufacturer and model                |
|-------------------|----------------------------------------|---------------------------------------|
| Common name       | Minimum use specifications             | (part number)                         |
| MEASURING         | Frequency measurement:                 | Hewlett-Packard, Model 8902A (8902A)  |
| RECEIVER          | Range: 200 kHz to 2000 MHz             | w/sensors, Hewlett-Packard, Models    |
|                   | Accuracy: <u>+</u> .25 ppm             | 11722A (11722A) and 11792A (11792A),  |
|                   | Power measurement: (+13 dB to -110 dB) | and microwave converter, Hewlett-     |
|                   | $\pm.375 \text{ dB}$                   | Packard, Model 11793A (11793A),).     |
|                   | Flatness measurement:                  |                                       |
|                   | (100 kHz to 1000 MHz) <u>+</u> .375 dB |                                       |
|                   | (100 kHz to 2000 MHz) <u>+</u> .625 dB |                                       |
| MULTIMETER        | Range: 50 to -15 V dc                  | John Fluke, Model 8840A/A-05/09       |
|                   | Accuracy: <u>+</u> .25%                | (AN/GSM-64D)                          |
| OSCILLOSCOPE      | Range: 50 kHz                          | (OS-291/G)                            |
|                   | Accuracy: <25 ns risetime              |                                       |
| PULSE GENERATOR   | Amplitude: 5 V                         | LeCroy, Model 9210 (9210) w/plug-ins, |
|                   | Period: 10 ms to 20 µs                 | LeCroy Models 9211 (9211) and 9215    |
|                   | Width: 5 ms to 6 µs                    | (9215)                                |
| SIGNAL GENERATOR  | Range: Output level +8 dBm             | (SG-1219)                             |
|                   | Frequency range: 2 GHz                 |                                       |
| SPECTRUM ANALYZER | Range: 100 kHz to 2 GHz (13 to -90 dB) | Hewlett-Packard Model 8562A,          |
|                   | Accuracy: <u>+</u> 1.0 dB/10 dB step,  | (AN/USM-489(V)1)                      |
|                   | 1.0 dB maximum                         |                                       |

Table 2. Minimum Specifications of Equipment Required - Continued

## SECTION III CALIBRATION PROCESS

#### 6. Preliminary Instructions

**a**. The instructions outlined in paragraphs **6** and **7** are preparatory to the calibration process. Personnel should become familiar with the entire bulletin before beginning the calibration.

**b**. Items of equipment used in this procedure are referenced within the text by common name as listed in table 2.

**c**. Unless otherwise specified, verify the result of each test and, whenever the test requirement is not met, take corrective action before continuing with the calibration. Adjustments required to calibrate the TI are included in this procedure. Additional maintenance information is contained in TM 43-6625-911-14&P for this TI.

**d**. When indications specified in paragraphs **7** through **16** are not within tolerance, perform the power supply check prior to making adjustments. After adjustments are made, repeat paragraphs **7** through **16**. Do not perform power supply check if all other parameters are within tolerance.

e. Unless otherwise specified, all controls and control settings refer to the TI.

#### 7. Equipment Setup

#### WARNING

HIGH VOLTAGE is used or exposed during the performance of this calibration. DEATH ON CONTACT may result if personnel fail to observe safety precautions. REDUCE OUTPUT(S) to minimum after each step within the performance check where applicable.

#### NOTE

Before connecting TI, the protective earth terminal of the instrument must be connected to the protective conductor of the line power cord. The line plug shall only be inserted in a socket outlet provided with a protective earth contact. The protective action must not be negated by the use of an extension cord (power cable) without a protective conductor (grounding). Grounding one conductor of a two-conductor outlet is not sufficient protection.

#### NOTE

When indications specified in this procedure are not within tolerance, perform the power supply check prior to making adjustments.

- **a**. Connect TI to autotransformer.
- **b**. Connect autotransformer to a 115 V ac source and adjust autotransformer to 115 V ac.
- c. Press **POWER** pushbutton to **ON** and allow at least 30 minutes for TI to stabilize.

**d**. Connect **REF IN/OUT** connector of TI to **SIG INPUT** of frequency difference meter.

**e**. Connect **1 MHz** output of time/frequency workstation to **REF INPUT** of the frequency difference meter.

**f**. Adjust **REF ADJ** (TI rear panel) for a minimum frequency difference meter indication.

**g**. Verify oscillator drift is less than 2 parts in 10<sup>-8</sup> in 24 hours.

**h**. Disconnect frequency difference meter from TI and the time/frequency workstation.

#### 8. Line Stability

#### a. Performance Check

(1) Connect electronic counter **CHANNEL A** to TI **RF OUTPUT**, using cable and adapter.

(2) Position electronic counter controls and switches as indicated in (a) thru (j) below.

- (a) **FUNCTION FREQ A**.
- (b) GATE TIME 1S.
- (c) **DISPLAY POSITION AUTO**.
- (d) CHECK/COM A/SEP to SEP.
- (e) **CHANNEL A SLOPE** to +.
- (f) **CHANNEL A AC/DC** switch to **AC**.
- (g) CHANNEL A 50W1 MW switch to 50W.
- (h) CHANNEL A X1 X10 switch to X1.
- (i) **CHANNEL A LEVEL**+ as needed.
- (j) **SAMPLE RATE** as needed.
- (3) Press TI pushbuttons as listed in (a) through (e) below:
  - (a) **FUNCTION-CARR FREQ**.
  - (b) DATA ENTRY-100 MHz.
  - (c) **FUNCTION-CARR LEVEL**.
  - (d) DATA ENTRY-0 dBm.
  - (e) **FUNCTION-RF ON** to on (red light lit).
- (4) Record electronic counter indication.

(5) Vary autotransformer to the voltage level indicated in the first row of table 3. Electronic counter will indicate within  $\pm 100$  Hz of the recorded value in (4) above.

(6) Repeat (5) above for the remaining voltage levels listed in table 3.

Table 3. Line Stability

| Autotransformer<br>voltage indications | Electronic counter<br>indication at 100 MHz<br>±100 Hz |
|----------------------------------------|--------------------------------------------------------|
| 125 V ac                               |                                                        |
| 120 V ac                               |                                                        |
| 110 V ac                               |                                                        |
| 105 V ac                               |                                                        |

- (7) Adjust autotransformer to 115 V ac.
- **b.** Adjustments. No adjustments can be made.

#### 9. Frequency Accuracy

#### a. Performance Check

(1) Connect electronic counter **CHANNEL A** to TI **RF OUTPUT**, using cable and adapter.

(2) Position electronic counter controls and switches as indicated in (a) thru (j) below.

- (a) **FUNCTION FREQ A**.
- (b) GATE TIME 1S.
- (c) **DISPLAY POSITION AUTO**.
- (d) CHECK/COM A/SEP to SEP.
- (e) CHANNEL A SLOPE to +.
- (f) **CHANNEL A AC/DC** switch to **AC**.
- (g) CHANNEL A 50W1 MW switch to 50W.
- (h) CHANNEL A X1 X10 switch to X1.
- (i) CHANNEL A -LEVEL+ as needed.
- (j) **SAMPLE RATE** as needed.
- (3) Press TI pushbuttons as listed in (a) through (e) below:
  - (a) **FUNCTION-CARR FREQ**.
  - (b) DATA ENTRY-100 kHz.
  - (c) FUNCTION-CARR LEVEL.
  - (d) DATA ENTRY- -3 dBm.
  - (e) **FUNCTION-RF ON** to on (red light lit).
- (4) Verify that the electronic counter indicates within the limits listed in table 4.

(5) Set TI to the next frequency listed in table 4 using the TI **FUNCTION-CARR** 

FREQ and DATA ENTRY keys and repeat (4) above.

(6) Repeat (4) and (5) above for the remaining frequencies listed in table 4.

|                 | Table 4. Trequency |                    |     |            |     |  |  |
|-----------------|--------------------|--------------------|-----|------------|-----|--|--|
| Test instrument |                    | Electronic counter |     |            |     |  |  |
| DATA ENTRY      |                    | indications        |     |            |     |  |  |
| frequency       |                    | Min                |     | Max        |     |  |  |
| 100             | kHz                | 99.9999            | kHz | 100.0001   | kHz |  |  |
| 500             | kHz                | 499.9995           | kHz | 500.0005   | kHz |  |  |
| 1               | MHz                | 999.999            | kHz | 1.000001   | MHz |  |  |
| 5               | MHz                | 4.999995           | MHz | 5.000005   | MHz |  |  |
| 10              | MHz                | 9.999990           | MHz | 10.000010  | MHz |  |  |
| 50              | MHz                | 49.999950          | MHz | 50.0000500 | MHz |  |  |
| 100             | MHz                | 99.999900          | MHz | 100.000100 | MHz |  |  |
| 500             | MHz                | 499.999500         | MHz | 500.000500 | MHz |  |  |

Table 4 Frequency

- (7) Press TI **FUNCTION-RF ON** pushbutton to off (red light extinguished).
- (8) Disconnect electronic counter, cable, and adapter from TI RF OUTPUT.
- (9) Connect measuring receiver with sensor module (11792A) to TI RF OUTPUT.

(10) Press TI **RF ON** pushbutton to off (red light extinguished).

(11) Set TI to the first frequency listed in table 5 using the TI **FUNCTION-CARR FREQ** and **DATA-ENTRY** Keys.

(12) Verify that the measuring receiver indicates within the limits listed in table 5.

(13) Set TI to the second frequency listed in table 5.

(14) Set local oscillator and measuring receiver to measure 2 GHz, using the local oscillator and measuring receiver offset frequencies listed in table 5.

(15) Verify that the measuring receiver indicates within the limits listed in table 5.

Table 5 Frequency

| Local<br>(GHz) | Measuring<br>receiver offset | Test instrument<br><b>DATA ENTRY</b> | Measurin<br>indica | g receiver<br>ttions |
|----------------|------------------------------|--------------------------------------|--------------------|----------------------|
| oscillator     | (MHz)                        | frequency                            | Min                | Max                  |
| N/A            | N/A                          | 1300 MHz                             | 1299.998700 MHz    | 1300.001300 MHz      |
| 2              | 2000                         | 2000 MHz                             | 1999.998000 MHz    | 2000.002000 MHz      |

(16) Press TI **FUNCTION-RF ON** pushbutton to off (red light extinguished).

(17) Disconnect measuring receiver sensor module from TI **RF OUTPUT**.

**b.** Adjustments. No adjustments can be made.

# **10. RF Output**

# a. Performance Check

(1) Connect power sensor module (11722A) to measuring receiver **CALIBRATION RF POWER OUTPUT**.

(2) Calibrate and save the calibration of the power sensor.

(3) Disconnect the measuring receiver power sensor module from the **CALIBRATION RF POWER OUTPUT** and connect it to the TI **RF OUTPUT**.

- (4) Press TI pushbuttons as listed in (a) through (e) below:
  - (a) **FUNCTION-CARR FREQ**.
  - (b) DATA ENTRY-30 MHz.
  - (c) **FUNCTION-CARR LEVEL**.
  - (d) DATA ENTRY- 13 dBm.
  - (e) **FUNCTION-RF ON** to on (red light lit).

(5) Using measuring receiver and RF power measurement techniques; measured power will indicated with in the limits specified in table 6 for the TI RF power level setting.

(6) Press TI **FUNCTION-CARR LEVEL** and **DATA ENTRY** keys to the next level listed in table 6. Measuring receiver will indicate within limits specified for TI RF power level setting.

| Table 6. 30 MHz RF Output |        |        |            |  |  |  |
|---------------------------|--------|--------|------------|--|--|--|
|                           |        |        | g receiver |  |  |  |
| Test inst                 | rument | indica | ations     |  |  |  |
| DATA I                    | ENTRY  | (dB)   |            |  |  |  |
| level                     |        | Min    | Max        |  |  |  |
| 13                        | dBm    | 11.5   | 14.5       |  |  |  |
| 10                        | dBm    | 8.5    | 11.5       |  |  |  |
| 5                         | dBm    | 3.5    | 6.5        |  |  |  |
| 0                         | dBm    | -1.5   | 1.5        |  |  |  |

(7) Repeat (6) above for the remaining levels listed in table 6.

(8) Press TI **FUNCTION-CARR LEVEL** and **DATA ENTRY** keys to set TI output level to the first value listed in table 7.

(9) Using standard tuned level measurement techniques, verify the measuring receiver indicates within the limits specified in table 7 for the TI RF power level setting.

(10) Press TI **FUNCTION-CARR LEVEL** and **DATA ENTRY** keys to set TI output level to the next value listed in table 7. Measuring receiver indicates within limits listed in table 7 for the TI RF power level setting.

(11) Repeat (10) above for the remaining levels listed in table 7.

| Table 7. 50 MHZ KF Output |          |             |  |
|---------------------------|----------|-------------|--|
|                           | Measurii | ng receiver |  |
| Test instrumen            | t indic  | ations      |  |
| DATA ENTRY                | (        | lB)         |  |
| level                     | Min      | Max         |  |
| 0 dBm                     | -1.5     | 1.5         |  |
| -10 dBm                   | -11.5    | -8.5        |  |
| -20 dBm                   | -21.5    | -18.5       |  |
| -30 dBm                   | -31.5    | -28.5       |  |
| -40 dBm                   | -41.5    | -38.5       |  |
| -50 dBm                   | -51.5    | -48.5       |  |
| -60 dBm                   | -61.5    | -58.5       |  |
| -70 dBm                   | -71.5    | -68.5       |  |
| -80 dBm                   | -81.5    | -78.5       |  |
| -90 dBm                   | -91.5    | -88.5       |  |
| -100 dBm                  | -101.5   | -98.5       |  |
| -110 dBm                  | -111.5   | -108.5      |  |

Table 7. 30 MHz RF Output

- (12) Press TI pushbuttons as listed in (a) through (e) below:
  - (a) **FUNCTION-CARR FREQ**.
  - (b) **DATA ENTRY-1300 MHz.**

- (c) **FUNCTION-CARR LEVEL**.
- (d) DATA ENTRY- 13 dBm
- (e) **FUNCTION-RF ON** to on (red light lit).

(13) Using RF power measurement techniques, measured power will indicate within limits specified in table 8 for the TI RF power level setting.

(14) Press TI **FUNCTION-CARR LEVEL** and **DATA ENTRY** keys to set TI output level to the next value listed in table 8. Verify the measuring receiver indicates within minimum and maximum limits listed in table 8.

(15) Repeat (14) above for the remaining levels listed in table 8.

| Table 8. 1300 MHz RF Output |             |            |  |
|-----------------------------|-------------|------------|--|
|                             | Measurin    | g receiver |  |
| Test instrument             | indications |            |  |
| DATA ENTRY                  | (dB)        |            |  |
| level                       | Min         | Max        |  |
| 13 dBm                      | 11.5        | 14.5       |  |
| 10 dBm                      | 8.5         | 11.5       |  |
| 5 dBm                       | 3.5         | 6.5        |  |
| 0 dBm                       | -1.5        | 1.5        |  |

(16) Press TI **FUNCTION-CARR LEVEL** and **DATA ENTRY** keys to set TI output level to the first value listed in table 9. Verify the measuring receiver indicates within minimum and maximum limits listed in table 9 using standard tuned level measurement techniques.

(17) Using standard tuned level measurement techniques, measuring receiver will indicate within the limits specified in table 9 for the TI RF level setting.

(18) Press TI **FUNCTION-CARR LEVEL** and **DATA ENTRY** keys to set TI output level to the next value listed in table 9. Verify the measuring receiver indicates within minimum and maximum limits listed in table 9.

(19) Repeat (18) above for the remaining levels listed in table 9.

| Table 9. 1300 MHz RF Output |             |            |  |
|-----------------------------|-------------|------------|--|
| Measuring receiver          |             | g receiver |  |
| Test instrument             | indications |            |  |
| DATA ENTRY                  | (dB)        |            |  |
| level                       | Min         | Max        |  |
| 0 dBm                       | -1.5        | 1.5        |  |
| -10 dBm                     | -11.5       | -8.5       |  |
| -20 dBm                     | -21.5       | -18.5      |  |
| -30 dBm                     | -31.5       | -28.5      |  |
| -40 dBm                     | -41.5       | -38.5      |  |

|                 | Measurin | g receiver |
|-----------------|----------|------------|
| Test instrument | indica   | ations     |
| DATA ENTRY      | (d       | B)         |
| level           | Min      | Max        |
| -50 dBm         | -51.5    | -48.5      |
| -60 dBm         | -61.5    | -58.5      |
| -70 dBm         | -71.5    | -68.5      |
| -80 dBm         | -81.5    | -78.5      |
| -90 dBm         | -91.5    | -88.5      |
| -100 dBm        | -101.5   | -98.5      |
| -110 dBm        | -111.5   | -108.5     |

#### Table 9. 1300 MHz RF Output

(20) Press TI FUNCTION-RF ON pushbutton to off (red light extinguished).

**b. Adjustments**. No adjustments can be made.

#### **11. Output Level Flatness**

#### a. Performance Check

(1) Connect power sensor module (11792A) to measuring receiver **CALIBRATION RF POWER OUTPUT**.

(2) Calibrate and save the calibration of the power sensor.

(3) Disconnect the measuring receiver power sensor module from the **CALIBRATION RF POWER OUTPUT** and connect it to the TI **RF OUTPUT**.

(4) Press TI pushbuttons as listed in (a) through (d) below:

(a) **FUNCTION-CARR FREQ** and **DATA ENTRY** keys to the first TI frequency listed in table 10.

- (b) **FUNCTION-CARR LEVEL**.
- (c) DATA ENTRY- 13 dBm.
- (d) **FUNCTION-RF ON** to on (red light lit).

(5) Manually tune measuring receiver to the first TI frequency listed in table 10.

(6) Set measuring receiver to measure RF power in **LOG** mode. Using measuring receiver and RF power measurement techniques, verify the measuring receiver indicates within minimum and maximum limits listed in table 10.

(7) Repeat **4a**(5) and (6) for the remaining frequencies listed in table 10.

| Table 10. Output Level Flatness |       |             |            |
|---------------------------------|-------|-------------|------------|
|                                 |       | Measurin    | g receiver |
| Test instrument                 |       | indications |            |
| DATA                            | ENTRY | (dB)        |            |
| frequ                           | iency | Min         | Max        |
| 200                             | kHz   | 11.5        | 14.5       |
| 500                             | kHz   | 11.5        | 14.5       |
| 1                               | MHz   | 11.5        | 14.5       |
| 3                               | MHz   | 11.5        | 14.5       |
| 10                              | MHz   | 11.5        | 14.5       |
| 30                              | MHz   | 11.5        | 14.5       |
| 100                             | MHz   | 11.5        | 14.5       |
| 200                             | MHz   | 11.5        | 14.5       |
| 300                             | MHz   | 11.5        | 14.5       |
| 400                             | MHz   | 11.5        | 14.5       |
| 500                             | MHz   | 11.5        | 14.5       |
| 600                             | MHz   | 11.5        | 14.5       |
| 700                             | MHz   | 11.5        | 14.5       |
| 800                             | MHz   | 11.5        | 14.5       |
| 900                             | MHz   | 11.5        | 14.5       |
| 1                               | GHz   | 11.5        | 14.5       |
| 1.1                             | GHz   | 11.5        | 14.5       |
| 1.2                             | GHz   | 11.5        | 14.5       |
| 1.3                             | GHz   | 11.5        | 14.5       |
| 1.4                             | GHz   | 11.5        | 14.5       |
| 1.5                             | GHz   | 11.5        | 14.5       |
| 1.6                             | GHz   | 11.5        | 14.5       |
| 1.7                             | GHz   | 11.5        | 14.5       |
| 1.8                             | GHz   | 11.5        | 14.5       |
| 1.9                             | GHz   | 11.5        | 14.5       |
| 2.0                             | GHz   | 11.5        | 14.5       |

Table 10. Output Level Flatness

(8) Press TI **FUNCTION-RF ON** pushbutton to off (red light extinguished).

**b. Adjustments**. No adjustments can be made.

## 12. Attenuation

#### a. Performance Check

(1) Connect power sensor module (11722A) to measuring receiver **CALIBRATION RF POWER OUTPUT**.

(2) Calibrate and save the calibration of the power sensor.

(3) Disconnect the measuring receiver power sensor module from the **CALIBRATION RF POWER OUTPUT** and connect it to the TI **RF OUTPUT**.

- (4) Press TI pushbuttons as listed in (a) through (e) below:
  - (a) **FUNCTION-CARR FREQ.**
  - (b) DATA ENTRY- 500 MHz
  - (c) **FUNCTION-CARR LEVEL**.
  - (d) DATA ENTRY- 0 dBm.
  - (e) **FUNCTION-RF ON** to on (red light lit).

(5) Using measuring receiver and RF power measurement techniques, measured power will indicate within limits specified in table 11 for 0 dBM.

(6) Set measurement receiver to reference mode.

(7) Set TI to the next power level indicated in table 11.

(8) Using standard tuned level measurement techniques, verify the measuring receiver indicates within the minimum and maximum limits for TI output level listed in table 11.

(9) Repeat (7) and (8) above for the remaining output levels listed in table 11.

|                 | Measuring receiver |        |  |
|-----------------|--------------------|--------|--|
| Test instrument | indications        |        |  |
| DATA ENTRY      | (d                 | B)     |  |
| level           | Min                | Max    |  |
| 0 dBm           | -1.5               | 1.5    |  |
| -10 dBm         | -11.5              | -8.5   |  |
| -20 dBm         | -21.5              | -18.5  |  |
| -30 dBm         | -31.5              | -28.5  |  |
| -40 dBm         | -41.5              | -38.5  |  |
| -50 dBm         | -51.5              | -48.5  |  |
| -60 dBm         | -61.5              | -58.5  |  |
| -70 dBm         | -71.5              | -68.5  |  |
| -80 dBm         | -81.5              | -78.5  |  |
| -90 dBm         | -91.5              | -88.5  |  |
| -100 dBm        | -101.5             | -98.5  |  |
| -110 dBm        | -111.5             | -108.5 |  |

Table 11. 500 MHz Attenuation

(10) Press TI pushbuttons as listed in (a) through (e) below:

FUNCTION-CARR FREQ. DATA ENTRY-1300 MHz. FUNCTION-CARR LEVEL. DATA ENTRY- 0 dBm. FUNCTION-RF ON to on (red light lit). (11) Using measuring receiver and RF power measurement techniques, measured power will indicate within limits specified in table 12 for 0 dBM.

(12) Set measurement receiver to ratio mode.

(13) Set TI to the next power level indicated in table 12.

(14) Using standard tuned level measurement techniques, verify the measuring receiver indicates within the minimum and maximum limits for TI output level listed in table 11.

(15) Repeat (13) and (14) above for the remaining output levels listed in table 12.

|                 | Table 12. 1300 MHZ Attenuation |             |  |  |
|-----------------|--------------------------------|-------------|--|--|
|                 | Measuri                        | ng receiver |  |  |
| Test instrument | indic                          | cations     |  |  |
| DATA ENTRY      | (                              | dB)         |  |  |
| level           | Min                            | Max         |  |  |
| 0 dBm           | -1.5                           | 1.5         |  |  |
| -10 dBm         | -11.5                          | -8.5        |  |  |
| -20 dBm         | -21.5                          | -18.5       |  |  |
| -30 dBm         | -31.5                          | -28.5       |  |  |
| -40 dBm         | -41.5                          | -38.5       |  |  |
| -50 dBm         | -51.5                          | -48.5       |  |  |
| -60 dBm         | -61.5                          | -58.5       |  |  |
| -70 dBm         | -71.5                          | -68.5       |  |  |
| -80 dBm         | -81.5                          | -78.5       |  |  |
| -90 dBm         | -91.5                          | -88.5       |  |  |
| -100 dBm        | -101.5                         | -98.5       |  |  |
| -110 dBm        | -111.5                         | -108.5      |  |  |

| Table 19             | 1200 MUZ Attenuetion |
|----------------------|----------------------|
| $1 able 1 \lambda$ . | 1300 MHZ Attenuation |

(16) Press TI **FUNCTION-RF ON** pushbutton to off (red light extinguished).

(17) Disconnect measuring receiver sensor module (11722A) from TI  ${\bf RF}$  OUTPUT.

**b.** Adjustments. No adjustments can be made.

### **13. Spectral Purity**

#### a. Performance Check

(1) Connect spectrum analyzer **INPUT 50W** to TI **RF OUTPUT**, using cable.

(2) Connect TI **EXT REF INPUT** (rear panel) to spectrum analyzer **10 MHz REF IN/OUT** (rear panel).

(3) Press TI pushbuttons as listed in (a) through (e) below:

- (a) **FUNCTION-CARR FREQ.**
- (b) DATA ENTRY- .450 MHz.
- (c) **FUNCTION-CARR LEVEL.**
- (d) **DATA ENTRY- 13 dBm.**
- (e) **FUNCTION-RF ON** to on (red light lit).
- (4) Set spectrum analyzer controls as listed in (a) through (g) below:
  - (a) **PRESET**.
  - (b) **AMPLITUDE REF LVL** to **13 dBm**.
  - (c) FREQUENCY-CENTER FREQ to .450 MHz.
  - (d) **VIDEO BW** to **AUTO**.
  - (e) **RES BW** to **10 kHz**.
  - (f) **SPAN** to **1 MHz**.
  - (g) All markers off.

(5) Allow the display to sweep a few times then set spectrum analyzer controls as listed in (a) through (d).

- (a) **PEAK SEARCH.**
- (b) MARKER CF.
- (c) **MARKER DELTA.**

# (d) **FREQUENCY-CENTER FREQ**, to (harmonic frequency listed in table 13) **MHz**.

(6) The spectrum analyzer **?MKR** will indicate less than the dBc limit listed in table 13.

(7) Set TI frequency and spectrum analyzer center frequency to the next frequency listed in table 13 and repeat (4)(g) through (6) above.

(8) Repeat (7) above for remaining frequencies listed in table 13

| Tes           | st instrument | Spectrum analyzer |                   |      |
|---------------|---------------|-------------------|-------------------|------|
| DATA<br>ENTRY | DATA ENTRY    | Harmonic          |                   |      |
| level         | frequency     | frequency         |                   |      |
| (dBm)         | (MHz)         | (MHz)             | Harmonic number   | dBc  |
| 13            | .450          | .900              | 2 <sup>nd</sup>   | <-25 |
| 13            | .450          | 1.350             | $3^{\mathrm{rd}}$ | <-25 |
| 13            | 1             | 2                 | 2 <sup>nd</sup>   | <-25 |
| 13            | 1             | 3                 | $3^{rd}$          | <-25 |
| 13            | 166.666665    | 333.333330        | 2 <sup>nd</sup>   | <-25 |

Table 13. Spectral Purity

| Tes   | st instrument | SI          | pectrum analyzer  |      |
|-------|---------------|-------------|-------------------|------|
| DATA  |               |             |                   |      |
| ENTRY | DATA ENTRY    | Harmonic    |                   |      |
| level | frequency     | frequency   |                   |      |
| (dBm) | (MHz)         | (MHz)       | Harmonic number   | dBc  |
| 13    | 166.666665    | 499.999995  | $3^{\mathrm{rd}}$ | <-25 |
| 13    | 250           | 500         | $2^{\mathrm{nd}}$ | <-25 |
| 13    | 333.333335    | 666.666670  | $2^{\mathrm{nd}}$ | <-25 |
| 13    | 333.333335    | 1000.000005 | $3^{rd}$          | <-25 |
| 13    | 500           | 1000        | $2^{\mathrm{nd}}$ | <-25 |
| 13    | 2000          | 1000        | .5                | <-20 |
| 13    | 2000          | 4000        | 2 <sup>nd</sup>   | <-25 |

Table 13. Spectral Purity - Continued

(9) Press TI pushbuttons as listed in (a) through (e) below:

- (a) FUNCTION-CARR FREQ 100.
- (b) DATA ENTRY- 100 MHz.
- (c) **FUNCTION-CARR LEVEL**.
- (d) DATA ENTRY- 7 dBm.
- (e) **FUNCTION-RF ON** to on (red light lit).
- (10) Set spectrum analyzer controls as listed in (a) through (g) below:
  - (a) **PRESET**.
  - (b) **FREQUENCY- CENTER FREQ to 101 MHz**.
  - (c) **AMPLITUDE REF LVL to 7 dBm**.
  - (d) **VIDEO BW to AUTO**.
  - (e) **RES BW to AUTO**.
  - (f) All markers off.
  - (g) SPAN 2.5 kHz.
- (11) Set spectrum analyzer to single sweep mode and take one sweep.
- (12) Set spectrum analyzer marker to normal.
- (13) The spectrum analyzer **MKR** will indicate less than the dB limit listed in table 14.

Table 14. Noise Floor

| Test Ins   | trument    | S         | Spectrum Analyze | r           |
|------------|------------|-----------|------------------|-------------|
| DATA ENTRY | DATA ENTRY | Center    |                  | dB          |
| frequency  | level      | frequency | Span             | indications |
| 100 MHz    | 7 dBm      | 101 MHz   | 1 kHz            | <-87 dBm    |

(14) Press TI pushbuttons as listed in (a) through (d) below:

(a) **FUNCTION-CARR FREQ** to the first TI frequency listed in table 15 below.

- (b) **FUNCTION-CARR LEVEL**.
- (c) DATA ENTRY- 13 dBm.
- (d) **FUNCTION-RF ON** to on (red light lit).

(15) Using spectrum analyzer, verify that all non-harmonic spurious signals are less than the dBc limit listed in table 15.

(16) Repeat (14) and (15) for the remaining frequencies listed in table 15.

| Tee   | t instrument | Snootmum on olygon |
|-------|--------------|--------------------|
| Tes   | t instrument | Spectrum analyzer  |
| DATA  | DATA         |                    |
| ENTRY | ENTRY        |                    |
| level | frequency    | Spurious signal    |
| (dBm) | (MHz)        | level              |
| 13    | 25 MHz       | <-50 dBc           |
| 13    | 50 MHz       | <-50 dBc           |
| 13    | 100 MHz      | <-50 dBc           |
| 13    | 225 MHz      | <-50 dBc           |
| 13    | 450 MHz      | <-50 dBc           |
| 13    | 750 MHz      | <-50 dBc           |
| 13    | 1500 MHz     | <-50 dBc           |

Table 15. Spurious Signals

**b.** Adjustments. No adjustments can be made.

#### **14. Pulse Modulation**

#### a. Performance Check

(1) Connect equipment as shown in figure 1.

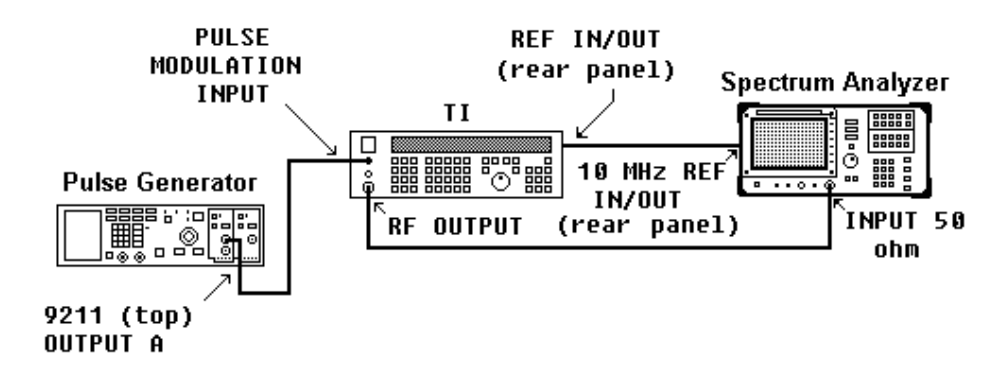

Figure 1. Pulse modulation on/off ratio hookup.

(2) Press pulse generator pushbuttons for a pulse output as listed in (a) through (h) below:

- (a) **CHANNEL A**.
- (b) **Period** and enter **10m/kHz** from data keyboard.
- (c) **Width** and enter **5 m/kHz** from data keyboard.
- (d) **Vhigh** and enter **5** from data keyboard.
- (e) **Vlow** and enter **0** from data keyboard.
- (f) **Delay** and enter **0 n/GHz** from data keyboard.
- (g) **2 Pulse** and enter **OFF Enter/Hz** from data keyboard.
- (h) On 9211 output module, disable (red light extinguished).
- (3) Press TI pushbuttons as listed in (a) through (e) below:
  - (a) **FUNCTION-CARR FREQ**.
  - (b) DATA ENTRY- 1 GHz.
  - (c) **FUNCTION-CARR LEVEL**.
  - (d) **DATA ENTRY- 10 dBm.**
  - (e) **FUNCTION-RF ON** to on (red light lit).
- (4) Press spectrum analyzer pushbuttons as listed in (a) through (g) below:
  - (a) **INSTR PRESET**.
  - (b) **AMPLITUDE REF LVL** to **+10 dBm**.
  - (c) **FREQUENCY CENTER FREQ** to **1 GHz**.
  - (d) **SPAN 1.5 MHz**.

# (5) Press TI MODULATION/AUX-MOD SOURCE DISP and MODULATION /AUX-MOD ON EXT to ext.

- (6) Press spectrum analyzer pushbuttons as listed in (a) through (m) below:
  - (a) **RES BW** to **100 kHz**.
  - (b) **VIDEO BW** to **1 kHz**
  - (c) **MARKER ON**.
  - (d) **SPAN 0 Hz**.
  - (e) **CONTROL SWEEP** to **30 ms**.
  - (f) **CONTROL TRIG VIDEO** to **–10 dBm**.
  - (g) MARKER ON.
  - (h) Adjust **MARKER** control to top of squarewave.
  - (i) MARKER DELTA.
  - (j) Adjust **DELTA** control to bottom of squarewave.
  - (k) Adjust **MARKER** control to top of squarewave.
  - (l) MARKER DELTA.
  - (m) Adjust **DELTA** control to bottom of squarewave.

(7) Using spectrum analyzer, measure top to bottom of square wave in dB. Pulse envelope on/off ratio will indicate within limits specified in table 16.

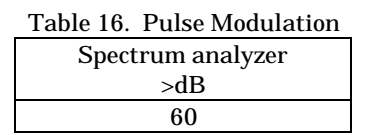

- (8) Set TI **FUNCTION-RF ON** to off (red light extinguished).
- (9) Connect equipment as shown in figure 2.

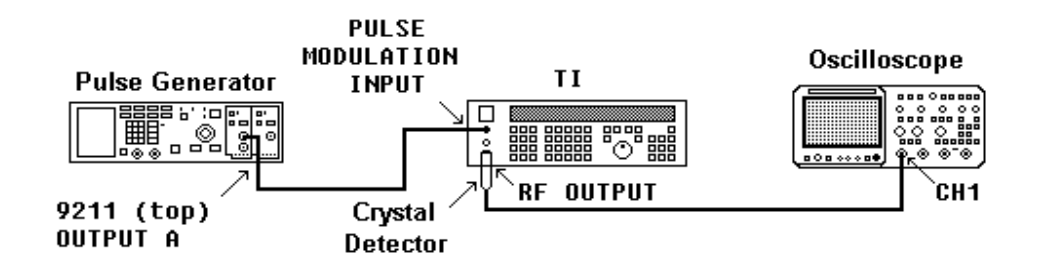

Figure 2. Pulse modulation risetime hookup.

(10) Adjust pulse generator output for a period of 20 µsec and a pulse width of 15 µsec.

(11) Set TI FUNCTION-RF ON to on (red light lit).

(12) Set oscilloscope input impedance to  $50\Omega$ .

(13) Using oscilloscope measurement techniques, verify that the risetime of displayed envelope is within the limits listed in table 17.

| Table 17. Risetime |  |
|--------------------|--|
| Oscilloscope       |  |
| < nS               |  |
| 25                 |  |

(14) Using oscilloscope measurement techniques, verify that the falltime of displayed envelope is within the limits listed in table 18.

| Table 18. Falltime |
|--------------------|
| Oscilloscope       |
| < nS               |
| 25                 |

(15) Set TI **FUNCTION-RF ON** to off (red light extinguished).

(16) Disconnect pulse generator and oscilloscope from circuit.

**b.** Adjustments. No adjustments can be made.

#### **15. Internal Oscillator**

#### a. Performance Check

- (1) Connect TI **MODULATION IN/OUT** to audio analyzer **INPUT HIGH**.
- (2) Press TI pushbuttons as listed in (a) through (e) below:
  - (a) **FUNCTION-RF ON** to off (red light extinguished).
  - (b) MODULATION/AUX-MOD SOURCE DISP to Source One.
  - (c) **FUNCTION-MOD FREQ.**
  - (d) DATA ENTRY- 1 kHz
  - (e) MODULATION/AUX-MOD ON ONE.

(3) Using audio analyzer, measure the distortion. Audio analyzer distortion indication will be within the limits specified in table 19.

| Table 19. Internal Oscillator Distortion |                        |  |
|------------------------------------------|------------------------|--|
| Test instrument                          | Audio analyzer         |  |
| MOD FREQ                                 | distortion indications |  |
| frequency                                | (%)                    |  |
| 1 kHz                                    | <0.2                   |  |

(4) Using audio analyzer, measure frequency. Audio analyzer frequency indication will be within the limits specified for the first frequency listed in table 20.

(5) Set TI FUNCTION-MOD FREQ and DATA ENTRY keys to the next frequency listed in table 20.

(6) Audio analyzer frequency indication will be within the limits specified in table 20 for the frequency setting of the TI.

(7) Repeat (5) and (6) above for the remaining frequencies listed in table 20.

| Table 20.       | Internal Oscillator F | requency  |  |
|-----------------|-----------------------|-----------|--|
|                 | Audio analyzer        |           |  |
| Test instrument | indications           |           |  |
| DATA ENTRY      | (Hz)                  |           |  |
| mod frequency   |                       |           |  |
| settings        | Min                   | Max       |  |
| 1 kHz           | 999                   | 1001      |  |
| 100 Hz          | 99                    | 101       |  |
| 500 Hz          | 499                   | 501       |  |
| 5 kHz           | 4.999 k               | 5.001 k   |  |
| 10 kHz          | 9.999 k               | 10.001 k  |  |
| 50 kHz          | 49.999 k              | 50.001 k  |  |
| 100 kHz         | 99.999 k              | 100.001 k |  |

(7) Disconnect TI MODULATION IN/OUT from audio analyzer INPUT HIGH. Connect TI MODULATION IN/OUT to electronic counter CHANNEL A input.

(8) Position electronic counter controls and switches as indicated in (a) through (j) below:

- (a) **FUNCTION FREQ A**.
- (b) **GATE TIME 1S**.
- (c) **DISPLAY POSITION AUTO**.
- (d) CHECK/COM A/SEP to SEP.
- (e) **CHANNEL A SLOPE** to +.
- (f) **CHANNEL A AC/DC** switch to **AC**.
- (g) **CHANNEL** 50**W 1 MW** switch to **50W**.
- (h) **CHANNEL A X1 X10** switch to **X1**.
- (i) **CHANNEL A LEVEL**+ as needed.
- (j) **SAMPLE RATE** as needed.

(8) Set TI **FUNCTION-MOD FREQ** and **DATA ENTRY** keys to the first frequency listed in table 21.

(9) Using electronic counter, measure frequency. Electronic counter frequency indication will be within the limits specified for the frequency listed in table 21.

(10) Set TI **FUNCTION-MOD FREQ** and **DATA ENTRY** Keys to the next frequency listed in table 21.

(11) Electronic counter indication will be within the limits specified in table 21 for the frequency setting of the TI.

(12) Repeat (13) and (14) above for the remaining frequencies listed in table 21.

| rubie #1. Internal Obeniator Prequency |                    |        |
|----------------------------------------|--------------------|--------|
| Test instrument                        | Electronic counter |        |
| DATA ENTRY                             | indications        |        |
| mod frequency                          | (Hz)               |        |
| settings                               | Min                | Max    |
| 200 kHz                                | 199999             | 200001 |
| 300 kHz                                | 299999             | 300001 |
| 400 kHz                                | 399999             | 400001 |
| 500 kHz                                | 499999             | 500001 |
|                                        |                    |        |

Table 21. Internal Oscillator Frequency

(16) Disconnect **TI MODULATION IN/OUT** from electronic counter **CHANNEL A**.

(17) Connect **TI MODULATION IN/OUT** to **DMM INPUT HI LO** through feedthrough termination, Hewlett-Packard, Model 11048C, using appropriate adapters and cable.

(18) Set up **DMM** to measure V rms.

(19) Set TI **FUNCTION-MOD FREQ** and **DATA ENTRY** keys to the frequency listed in table 22.

(20) Using **DMM**, measure V rms. **DMM** indication will be within the limits specified in table 22.

| Table 22. Internal Oscillator output voltage |                |       |  |
|----------------------------------------------|----------------|-------|--|
| Test instrument                              | DMM indication |       |  |
| DATA ENTRY                                   | (V rms)        |       |  |
| mod frequency                                |                |       |  |
| setting                                      | Min            | Max   |  |
| 1 kHz                                        | 0.950          | 1.050 |  |

**b.** Adjustments. No adjustments can be made.

## **16. Amplitude Modulation**

### a. Performance Check

(1) Connect equipment as shown in figure 3.

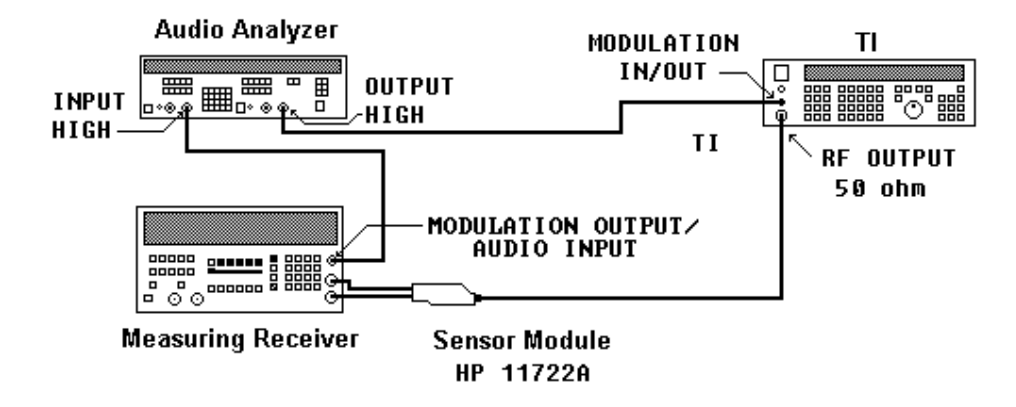

Figure 3. AM modulation hookup.

- (2) Press TI pushbuttons as listed in (a) through (j) below:
  - (a) **FUNCTION-CARR FREQ**.
  - (b) DATA ENTRY- 1 GHz.
  - (c) FUNCTION-CARR LEVEL.
  - (d) DATA ENTRY- 5 dBm.
  - (e) **FUNCTION- RF ON** to on (red light lit).
  - (f) FUNCTION-MOD FREQ.
  - (g) DATA ENTRY- 1 kHz.
  - (h) FUNCTION-MOD LEVEL.
  - (i) **DATA ENTRY- 30% AM**.
  - (k) MODULATION/AUX MOD ON ONE.

(3) Set measuring receiver to measure FM with a 3 kHz low-pass filter and a 300 Hz high-pass filter.

| Table 23. Incidental FM |       |            |                   |
|-------------------------|-------|------------|-------------------|
|                         |       |            | Measuring         |
| Carrier                 | MOD   | Modulation | receiver          |
| frequency               | FREQ  | %          | <hz< td=""></hz<> |
| 1 GHz                   | 1 kHz | 30         | 200               |

(4) Measuring receiver will indicate within limits specified in table 23.

(5) Set measuring receiver to measure AM with 15 kHz low-pass filter and a 300 Hz high-pass filter.

(6) Set audio analyzer to measure distortion.

(7) Press TI **FUNCTION-MOD LEVEL** and **DATA ENTRY** keys for the values listed in table 24. Using measuring receiver, measure the AM percent of modulation. Measuring receiver will indicate within the limits specified in table 24.

| Table 24. Internal AM Modulation Accuracy |                                               |     |  |
|-------------------------------------------|-----------------------------------------------|-----|--|
| Test instrument                           | Measuring receiver modulation indications (%) |     |  |
| DATA ENTRY                                |                                               |     |  |
| percent of                                | Min Max                                       |     |  |
| modulation                                | 101111                                        | Wax |  |
| 30%                                       | 23                                            | 27  |  |
| 60%                                       | 53                                            | 67  |  |
| 90%                                       | 83                                            | 97  |  |

Table 94 Internal AM Madulation

(8) Press TI FUNCTION-MOD LEVEL and DATA ENTRY keys for the values listed in table 25. Using audio analyzer, measure the AM distortion. Audio analyzer will indicate within the limits specified in table 25.

| Table 25. Inter | nal AM Modulation Distortion |
|-----------------|------------------------------|
| Test            |                              |
| instrument      |                              |
| DATA ENTRY      | Audio analyzer               |

| instrument<br>DATA ENTRY | Audio analyzer         |
|--------------------------|------------------------|
| percent of               | distortion indications |
| modulation               | (<%)                   |
| 30%                      | 3                      |
| 60%                      | 3                      |
| 90%                      | 3                      |

(9) Press TI MODULATION/AUX-MOD SOURCE DISP and MODULATION /AUX-MOD ON EXT keys.

(10) Press TI FUNCTION-MOD LEVEL and DATA ENTRY- 90% AM keys.

(11) Set audio analyzer to output a 1 kHz signal at 1.414 V rms with an output impedance of  $50\Omega$ .

(12) Set audio analyzer to measure level and set units to dB, then set audio analyzer to ratio mode.

(13) Set audio analyzer to output frequencies listed in table 26 and verify audio analyzer level indication is within limits listed in table 26.

|                  | Audio analyzer | Audio analy: | zer indication |
|------------------|----------------|--------------|----------------|
|                  | (Hz)           | Min          | Max            |
| Test description |                |              |                |
| 250 Hz Response  | 250            | -1           | 1              |
| 400 Hz Response  | 400            | -1           | 1              |
| 500 Hz Response  | 500            | -1           | 1              |
| 2 kHz Response   | 2000           | -1           | 1              |
| 5 kHz Response   | 5000           | -1           | 1              |
| 10 kHz Response  | 10000          | -1           | 1              |

Table 26. External AM Frequency Response

**b.** Adjustments. No adjustments can be made.

#### **17. Frequency Modulation**

#### a. Performance Check

(1) Connect equipment as shown in figure 4.

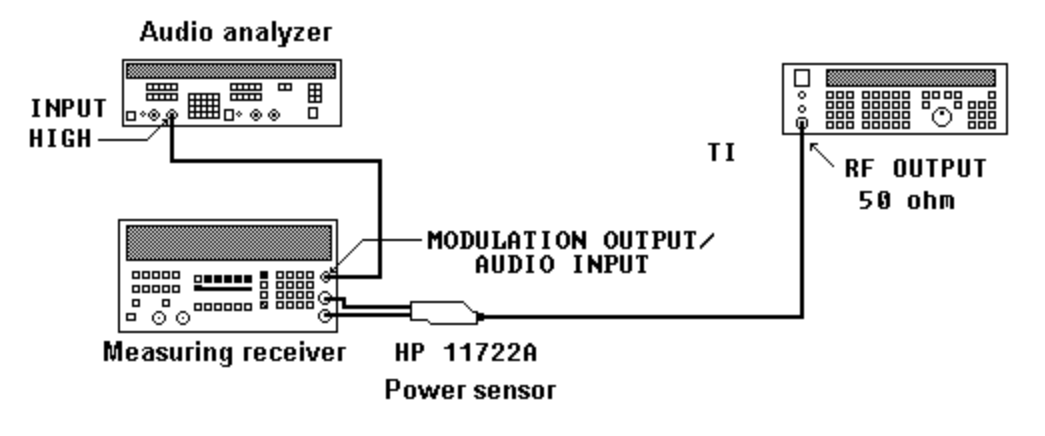

Figure 4. FM Modulation hookup

- (2) Press TI pushbuttons as listed in (a) through (h) below:
  - (a) **FUNCTION-CARR FREQ**.
  - (b) DATA ENTRY- 1 GHz.
  - (c) FUNCTION-CARR LEVEL.
  - (d) **DATA ENTRY- 13 dBm**.
  - (e) **FUNCTION-RF ON** to on (red light lit).

- (f) MODULATION/AUX- MOD ON ONE.
- (g) MODULATION/AUX- MOD ON EXT.
- (h) MODULATION/AUX- MOD OFF.

(3) Set measuring receiver to measure FM with an RMS detector, 3 kHz low-pass filter, and a 300 Hz high pass filter.

(4) Measuring receiver will indicate within limits specified in table 27.

| Table 27. Residual Response |
|-----------------------------|
| Audio analyzer distortion   |
| indication                  |
| (%)                         |
| 2%                          |

- (5) Press TI pushbuttons as listed in (a) through (j) below:
  - (a) FUNCTION-CARR FREQ.
  - (b) DATA ENTRY- 1 GHz.
  - (c) FUNCTION-CARR LEVEL.
  - (d) DATA ENTRY- 13 dBm.
  - (e) **FUNCTION- MOD LEVEL**.
  - (f) DATA ENTRY- 20 kHz.
  - (g) FUNCTION- MOD FREQ.
  - (h) DATA ENTRY- 1 kHz.
  - (i) **MODULATION/AUX-MOD ON ONE** (mod off red light extinguished).
  - (j) **FUNCTION-RF ON** to on (red light lit).

(6) Set measuring receiver to measure AM with a + PEAK detector, 3 kHz low-pass filter and a 300 Hz high-pass filter.

(7) Measuring receiver will indicate within the limits specified in table 28.

| Table 28. Incidental AM       |  |  |  |  |
|-------------------------------|--|--|--|--|
| Measuring receiver indication |  |  |  |  |
| (%)                           |  |  |  |  |
| <1                            |  |  |  |  |

(8) Press TI pushbuttons as listed in (a) through (f) below:

- (a) **FUNCTION-CARR FREQ**.
- (b) **DATA ENTRY 250 MHz**.
- (c) **FUNCTION-CARR LEVEL**.
- (d) DATA ENTRY 10 dBm.
- (e) FUNCTION MOD LEVEL.
- (f) **DATA ENTRY 200 kHz**.

(9) Set up measuring receiver to measure FM with a + PEAK detector, no high pass filter and no low pass filter.

(10) Set up audio analyzer to measure distortion with a slow detecting noise rejecting filter.

(11) Audio analyzer will indicate within the limits specified in table 29.

| Table 29. FM Audio Distortion |  |  |  |  |
|-------------------------------|--|--|--|--|
| Audio analyzer                |  |  |  |  |
| distortion indication         |  |  |  |  |
| (%)                           |  |  |  |  |
| 2%                            |  |  |  |  |

(12) Press TI **FUNCTION-CARR FREQ, FUNCTION-MOD LEVEL**, and **DATA ENTRY** keys for the values listed in table 30. Using measuring receiver, measure the FM deviation. Measuring receiver will indicate within the limits specified in table 30.

|                   |            | Measuring receiver indications |       |       |
|-------------------|------------|--------------------------------|-------|-------|
| Test instrument   |            | (kH                            | Iz)   |       |
|                   | DATA ENTRY | DATA ENTRY                     |       |       |
| DATA ENTRY        | modulation | frequency                      |       |       |
| carrier frequency | frequency  | deviation                      |       |       |
| (MHz)             | (kHz)      | (kHz)                          | Min   | Max   |
| 1050              | 1          | 100                            | 90    | 110   |
| 256               | 1          | 25                             | 22.5  | 27.5  |
| 50                | 1          | 150                            | 135   | 165   |
| 256               | 1          | 187                            | 168.3 | 205.7 |

Table 30. FM Deviation

**b. Adjustments**. No adjustments can be made.

#### **18. Phase Modulation**

#### a. Performance Check

- (1) Connect measuring receiver sensor module (11722A) to TI **RF OUTPUT**.
- (2) Press TI pushbuttons as listed in (a) through (j) below:
  - (a) FUNCTION-CARR FREQ.
  - (b) DATA ENTRY- 8 MHz.
  - (c) **FUNCTION-CARR LEVEL**.
  - (d) DATA ENTRY- 10 dBm.
  - (e) FUNCTION-MOD FREQ.
  - (f) DATA ENTRY- 1 kHz.
  - (g) FUNCTION-MOD LEVEL.
  - (h) DATA ENTRY- 10 RAD.
  - (i) MODULATION/AUX-MOD ON ONE.
  - (j) **FUNCTION-RF ON** to on (red light lit).

(3) Set measuring receiver to measure PM with a + PEAK detector, 15 kHz low-pass filter and a 300 Hz high-pass filter.

(4) Using measuring receiver, measure phase modulation. Measuring receiver phase modulation indication will be within the limits specified for the first carrier frequency listed in table 31.

(5) Set TI **FUNCTION-CARR FREQ** and **DATA ENTRY** keys to the next frequency listed in table 31.

(6) Measuring receiver phase modulation indication will be within the limits specified in table 31 for the carrier frequency setting of the TI.

(7) Repeat (5) and (6) above for the remaining frequency listed in table 31.

| Table 31. Phase Modulation |                                                 |     |  |  |  |  |
|----------------------------|-------------------------------------------------|-----|--|--|--|--|
|                            | Measuring receiver phase modulation indications |     |  |  |  |  |
| Test instrument            | (rad)                                           |     |  |  |  |  |
| carrier frequency          |                                                 |     |  |  |  |  |
| (MHz)                      | Min                                             | Max |  |  |  |  |
| 8                          | 9                                               | 11  |  |  |  |  |
| 1050                       | 9                                               | 11  |  |  |  |  |
| .50                        | 9                                               | 11  |  |  |  |  |

(8) Press TI pushbuttons as listed in (a) through (j) below:

- (a) **FUNCTION-CARR FREQ**.
- (b) DATA ENTRY- 8 MHz.
- (c) **FUNCTION- CARR LEVEL**.
- (d) **DATA ENTRY- 10 dBm**.
- (e) **FUNCTION-MOD FREQ**.
- (f) DATA ENTRY- 1 kHz.
- (g) **FUNCTION-MOD LEVEL**.
- (h) DATA ENTRY- 10 RAD.
- (i) MODULATION/AUX-MOD ON ONE.
- (j) **FUNCTION-RF ON** to on (red light lit).

(9) Set measuring receiver to measure 1 kHz audio distortion.

(10) Using measuring receiver, measure audio distortion. Measuring receiver audio distortion indication will be within the limits specified for the first carrier frquency listed in table 32.

(11) Set TI **FUNCTION-CARR FREQ** and **DATA ENTRY** keys to the next frequency listed in table 32.

(12) Measuring receiver audio distortion indication will be within the limits specified in table 32 for the carrier frequency setting of the TI.

(13) Repeat (11) and (12) above for the remaining frequency listed in table 32.

| Table 32. Phase Modulation Audio Distortion |                              |  |  |  |
|---------------------------------------------|------------------------------|--|--|--|
| Test instrument                             | Measuring receiver           |  |  |  |
| carrier frequency                           | audio distortion indications |  |  |  |
| (MHz)                                       | (%)                          |  |  |  |
| 8                                           | 2                            |  |  |  |
| 1050                                        | 2                            |  |  |  |
| .50                                         | 2                            |  |  |  |

| Table 32. Phase Modulation Audio Di | istortio |
|-------------------------------------|----------|
|-------------------------------------|----------|

**b**. **Adjustments**. No adjustments can be made.

# **19. Final Procedure**

- **a**. Deenergize and disconnect all equipment.
- **b**. Annotate and affix DA label/form in accordance with TB 750-25.

#### **THESE ARE THE INSTRUCTIONS FOR SENDING AN ELECTRONIC 2028**

The following format must be used if submitting an electronic 2028. The subject line must be exactly the same and all fields must be included; however, only the following fields are mandatory: 1, 3, 4, 5, 6, 7, 8, 9, 10, 13, 15, 16, 17, and 27.

From: "Whomever" whomever@avma27.army.mil To: 2028@redstone.army.mil **DA Form 2028** Subject: 1. **From**: Joe Smith 2. Unit: Home 3. Address: 4300 Park 4. City: Hometown 5. St: MO 6. **Zip**: 77777 7. Date Sent: 19-Oct-93 8. Pub No: TB 9-6625-xxxx-35 9. **Pub Title**: Calibration Procedure for ... 10. **Publication Date**: 11. Change Number: 12. Submitted Rank: MSG 13. Sumitter Fname: Joe 14. Submitter Mname: T 15. Submitter Lname: Smith 16. Submitter Phone: (123) 123-1234 17. **Problem**: 1 18. Page: 2 19. Paragraph: 3 20 Line: 4 21. NSN: 5 22. Reference: 6 23. Figure : 7 24. Table: 8 25. Item: 9 26. Total: 123

27: **Text**:

This is the text for the problem below line 27.

By Order of the Secretary of the Army:

ERIC K. SHINSEKI General, United States Army Chief of Staff

OFFICIAL:

Jul B. Hula

JOEL B. HUDSON Administrative Assistant to the Secretary of the Army

0202822

Distribution:

To be distributed in accordance with IDN 344734 requirements for calibration procedure TB 9-6625-2330-35.